# <u>CEPTAM-09/A&A विज्ञापन के अंतर्गत आवेदन फार्म भरने के लिए विस्तृत दिशानिर्देश</u> <u>DETAILED INSTRUCTIONS FOR FILLING ONLINE APPLICATION FOR</u>

# CEPTAM-09/A&A ADVT.

आवेदक, सेप्टेम नोटिस बोर्ड पर उपलब्ध लिंक <u>https://www.drdo.gov.in/drdo/ceptam/ceptamnoticeboard.html</u> के माध्यम से दिनाँक 21 सितम्बर 2019 10:00 AM से 15 अक्टूबर 2019, 05:00 PM तक ऑनलाइन आवेदन कर सकते हैं। अन्य माध्यम से किया गया आवेदन स्वीकार नहीं किया जाएगा ।

# <u>महत्वपूर्ण नोट</u> :- ऑनलाइन आवेदन भरने के लिए "JAVA SCRIPT" सक्रिय होना अनिवार्य है ।

ऑनलाइन आवेदन करने से पूर्व निम्नलिखित दस्तावेज़ एंव उनकी स्कैन छवियाँ साथ रखें ।

- ✤ <u>फोटोग्राफ</u> केवल नवीनतम पासपोर्ट आकार की फोटो का प्रयोग करें जो पिछले 30 दिन में ली गयी हो तथा सफ़ेद बैक्ग्राउण्ड पर हो एंव जिसमें उम्मीदवार का चेहरा स्पष्ट रूप से दिखायी देना चाहिए। फ़ाइल का आकार 20KB–35KB के मध्य हो, लंबाई – चौड़ाई 4.5CM x 3.5CM होनी चाहिए तथा JPG / JPEG या jpg / jpeg फ़ारमैट में होनी चाहिए।
- **∻** <u>हस्ताक्षर</u>

सफ़ेद कागज़ पर नीले / काले बॉल पॉइंट पेन के द्वारा किया गया हस्ताक्षर जिसकी फ़ाइल का आकार 20KB–35KB के मध्य हो तथा JPG / JPEG या jpg / jpeg फ़ारमैट में होना चाहिए ।

- ✤ <u>दसवीं कक्षा या समतुल्य प्रमाण-पत्र सभी पदों के लिए</u> दसवीं कक्षा / समतुल्य प्रमाण-पत्र , जिसकी फ़ाइल का आकार 50KB–100KB के मध्य हो तथा JPG / JPEG या jpg / jpeg फ़ारमैट में होना चाहिए ।
- ◆ <u>बारहवीं कक्षा या समतुल्य प्रमाण-पत्र</u> <u>बारहवीं</u> / समतुल्य प्रमाण-पत्र केबल प्रशासनिक सहायक 'क' (अंग्रेजी टंकन), प्रशासनिक सहायक 'क' (हिन्दी टंकन), भंडार सहायक 'क' (अंग्रेजी टंकन), भंडार सहायक 'क' (हिन्दी टंकन), सुरक्षा सहायक 'क' तथा स्टेनोग्राफर ग्रेड-II (अंग्रेजी टंकन) पदों के लिए, जिसकी फ़ाइल का आकार 50KB–100KB के मध्य हो तथा JPG / JPEG या jpg / jpeg फ़ारमैट में होना चाहिए।

Candidates can apply online only from 21 September 2019, 10:00 AM to 15 October 2019, 05:00 PM

from 'Online Application for CEPTAM-09/TECH 'A' Advt.' link available on CEPTAM notice board <u>https://www.drdo.gov.in/drdo/ceptam/ceptamnoticeboard.html</u>. Application from any other mode will not be accepted.

Important Note: JavaScript must be enabled for filling Online Application

Keep following Documents and their scanned copies ready before applying for Online Application

# > <u>PHOTOGRAPH</u>

Use only recent colour photograph taken within last 30 days with white background, the face should be clearly visible on photo; dimension of photo should be of Height 4.5cm & Width 3.5cm, Size should be between 20KB-35KB and in JPG/JPEG or jpg/jpeg format.

### > <u>SIGNATURE</u>

Signature on plain white paper WITH BLUE/BLACK BALL POINT PEN, Size should be between 20KB-35KB and in JPG/JPEG or jpg/jpeg format.

### > <u>10TH CLASS OR EQUIVALENT CERTIFICATE FOR ALL POST CODES</u>

10th Class or Equivalent Certificate Size should be between 50KB-100KB and in JPG/JPEG or jpg/jpeg format.

# > <u>12TH CLASS OR EQUIVALENT CERTIFICATE</u>

12th Class or Equivalent Certificate Size should be between 50KB-100KB and in JPG/JPEG or jpg/jpeg only for Administrative Assistant 'A' (English Typing), Administrative Assistant 'A' (Hindi Typing), Store Assistant 'A' (English Typing), Store Assistant 'A' (Hindi Typing), Security assistant 'A' and Stenographer Grade-II (English Typing).

### <u> प्रथम चरण</u>

<u>नवीन पंजीकरण</u> : मुख्य पृष्ठ (Home Page) पर उपलब्ध नवीन पंजीकरण "New Registration" लिंक पर क्लिक करने पर आवेदक को पंजीकरण पेज पर ले जाया जाएगा जहाँ आवेदक को पंजीकरण विवरण के अनिवार्य फील्ड्स जो की नाम, जन्मतिथि, लिंग, मोबाइल नंबर, ईमेल आईडी, वर्ग, उपवर्ग (जहां लागू हो) भरने होंगे एवं नवीनतम फोटोग्राफ तथा हस्ताक्षर अपलोड करने होंगे, जो कि ऑनलाइन एप्लिकेशन में दर्शाये जाएंगे। सफल पंजीकरण के पश्चात, यह विवरण गैर सम्पादन योग्य होंगे। सफलतापूर्वक पंजीकरण के पश्चात, उम्मीदवार के पंजीकृत ईमेल आईडी पर यूजर आईडी एंव पासवर्ड भेज दिया जाएगा, तथा वही कम्प्युटर स्क्रीन पर भी दर्शाया जाएगा। लॉगिन करने के लिए हर बार यूजर आईडी / ईमेल आईडी एंव पासवर्ड दर्ज करने की आवश्यकता होगी।

नोट: ऑनलाइन आवेदन भरने के लिए पंजीकरण करना अनिवार्य है ।

# <u>STEP 1</u>

**NEW REGISTRATION:** Clicking on "New Registration" link in the home page would take candidate to Registration page where candidate is required to enter mandatory details for Registration i.e. 'Name', 'Date of Birth', 'Gender', Mobile No.', 'Email ID', Category, Sub category (if applicable) and upload photograph & signature which will be reflected in the online application. Once registered, these details are non-editable. After successful registration, User ID and Password will be sent to the candidate's registered Email ID and the same will also be displayed on computer screen. The User ID/Email ID and Password is required to enter every time for Login.

### Note: Registration is mandatory for filling Online Application.

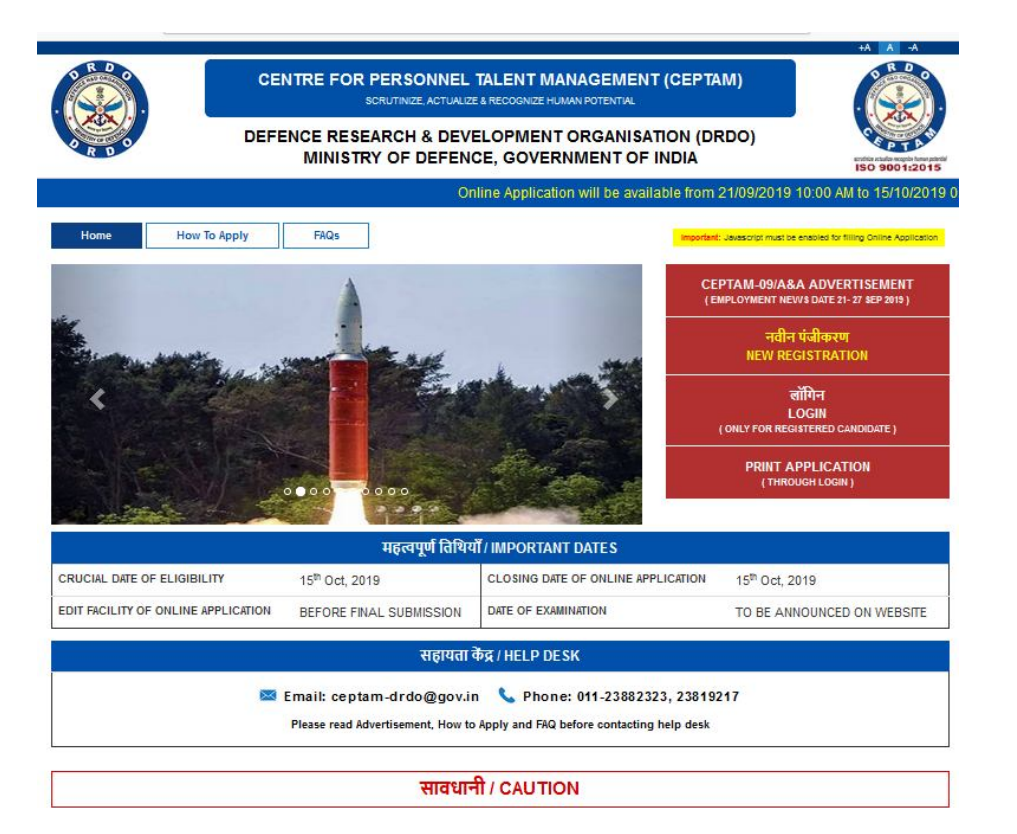

→ C' ŵ

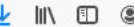

#### सेप्टेम – 09/A&A विज्ञापन के ऑनलाइन आवेदन भरने के लिए महत्वपूर्ण चरण

## Important Steps for filling Online Application for CEPTAM-09/ A&A Advt.

[Online Application will be available from 21.09.2019 10:00 AM to 15.10.2019 05:00 PM]

| <ul> <li>उम्मीदवार को सलाह दी जाती है कि ऑनलाइन आवेदन भरने से पहले सम्पूर्ण विज्ञापन को सावधानी<br/>पूर्वक पढे।</li> </ul>                                                                                                    | <ul> <li>Candidates are advised to read the complete advertisement carefully, before filling up<br/>the online application form.</li> </ul>                                                                                                    |  |  |  |
|----------------------------------------------------------------------------------------------------|----------------------------------------------------------------------------------------------------|--|--|--|
| वरण १: नया पंजीकरण                                                                                                    | Step 1: New Registration                                                                                                    |  |  |  |
| • ऑनलाइन पंजीकरण के लिए सभी फील्ड अनिवार्य हैं और खाली नहीं छोडे जा सकते।                                                                                                    | All fields for Online Registration are mandatory and cannot be left blank.                                                                                                    |  |  |  |
| <ul> <li>पंजीकरण में दिए गए विवरण एक बार जमा होने के पक्षात अपरिवर्तनीय है।</li> </ul>                                                                                                    | Details given in registration are non-editable, once submitted.                                                                                                    |  |  |  |
| <ul> <li>उम्मीदवार, CEPTAM-09/A&amp;A विज्ञापन (संदर्भ 1.1 &amp; 1.2) के अनुसार अपनी अनिवार्य शैक्षिक<br/>आवश्यकता एवं अतिरिक्त अनिवार्य आवश्यकता को सुनिश्चित करने के बाद आगे बढ़े।</li> </ul>                                                                                  | Candidate has to confirm about EER & OER as per CEPTAM-09/ A&A Advt. (Refer 1.1 & 1.2) and proceed further.                                                                                                    |  |  |  |
| <ul> <li>उम्मीदवार अपने विवरण जैसे कि नाम, जन्मतिथि, मेट्रिक्युलेशन/सेकेंडरी/ समतुल्प प्रमाण पत्र के<br/>अनुसार ही भरे।</li> </ul>                                                                                                    | <ul> <li>Candidate must fill their details, like Name, DOB as per matriculation/ secondary or<br/>equivalent certificates.</li> </ul>                                                                                                    |  |  |  |
| <ul> <li>उम्मीदवार के पास अपना मोबाइल न॰ (बेहतर हो कि उम्मीदवार के नाम पर पंजीकृत हो) तथा वैध<br/>और सक्रिय वयक्तिगत ई-मेल आईडी होनी चाहिए।</li> </ul>                                                                                                    | <ul> <li>Candidate should have their own mobile number (may be registered on candidate's<br/>name) and valid &amp; active personal E-mail Id.</li> </ul>                                                                                                    |  |  |  |
| <ul> <li>उम्मीदवार सही वर्ग तथा उपवर्ग (यदि हो) को भरें।</li> </ul>                                                                                                    | Candidate must fill correct category and sub category (if applicable) details.                                                                                                    |  |  |  |
| • उम्मीदवार नवीनतम रंगीन पासपोर्ट आकार की फोटो जो की सफ़ेद बेक्गाउण्ड पर हो तथा पिछले 30<br>दिन में ली गयी हो, जिसमे उम्मीदवार का चेहरा स्पष्ट रूप से दिखे एवं वह फ़ाइल का आकार 20 KB -<br>35 KB में और लंबाई-चौड़ाई 4.5cm x 3.5cm को JPG/jpg/JPEG/jpeg फॉर्मेंट में अपलोड करे । | <ul> <li>Candidate must upload their recent passport size photograph taken within last 30 days<br/>with white background, the face should be clearly visible on photo, dimension of photo<br/>should be of Height 4.5cm &amp; Width 3.5cm, size should be between 20 KB - 35 KB in</li> </ul> |  |  |  |
| • उम्मीदवार सफ़ेद कागज़ पर हस्ताक्षर एवं फ़ाइल का आकार 20 KB - 35 KB होना चाहिए और इसे<br>IPG/ing/IPFG/ineg फॉर्मेंट में अपलोड करे ।                                                                                                    | JPG/jpg/JPEG/jpeg format.  • Candidate must unload their Signature on plain white paper and size should be                                                                                                    |  |  |  |
| • सफततापूर्वक पंजीकरण के बाद उम्मीदवार को एक यूजर आईडी तथा पासवर्ड उसके पंजीकृत<br>ई-मेल आईडी पर प्राप्त होगा और कम्प्युटर के स्क्रीन पर भी प्रदर्शित होगा, जो कि आवेदन भरने के<br>लिए लॉगिन करने में इस्तेमाल होगी।                                                             | <ul> <li>After successful registration, candidate will get a user Id &amp; password on their registered E-mail ID and it will also be displayed on computer screen, which will be</li> </ul>                                                                                                  |  |  |  |
| ध्यान दें :ऑनताइन आवेदन भरने के लिए पंजीकरण अनिवार्य है, उम्मीदवार एक पंजीकरण के<br>माध्यम से एक से अधिक पद कोड़ हेत आवेदन कर सकता है।                                                                                                    | used to login for filling of application. Note : Registration is mandatory for filling Application online, candidate may apply for                                                                                                    |  |  |  |

→ C' ŵ (i) 🔒 https://ceptam09.com/Home/ApplicationStep ... 🗵 🕁  $\mathbf{V}$ 80% चरण २: ऑनलाइन आवेदन फॉर्म को भरना Step 2: Filling up Online Application Form • उम्मीदवार को सलाह दी जाती है कि वह ऑनलाइन आवेदन भरते समय अपने प्रमाण पत्र / दस्तावेज · Candidate are advised to keep scan copy of their certificates/ documents ready while की स्कैन प्रतिलिपि तैयार रखें। filling up Online Application. • ऑनलाइन आवेदन के लिए होम पेज पर उपलब्ध "लॉगिन" लिंक पर क्लिक करें। · Click on "Login" link available on home page for online application. • लॉगिन करने के लिए अपने यूजर आईडी और पासवर्ड दर्ज करें फिर "New Application" लिंक पर • Enter your User ID and password for login then click on "New Application" link. क्लिक करें। · All asterisk (\*) marked fields are mandatory. • सभी तारांकित (\*) फील्ड अनिवार्य हैं। · Fill every section (Personal details, Post code/EER details, Upload Documents, • ऑनलाइन आवेदन पत्र का हर भाग (व्यक्तिगत विवरण, पद कोड/ शैक्षिक विवरण, दस्तावेज अपलोड, Review/Finalize, Fee Payment [If applicable]) of Online Application Form पुनर्विलोकन /अंतिम रूप, फीस भुगतान [जहाँ लागु हो]) भरें। · Each section has SAVE AND CONTINUE button for saving the filled data in that section प्रत्येक अनुभाग में जानकारियों को संचित करने हेतु SAVE AND CONTINUE बटन है, जिस पर ब्लिक करने के पक्षात जानकारियों संग्रहित हो जाएँगी और प्रक्रिया अगते भाग में चली जाएगी। and clicking on it will save and take the process to the next section. चरण ३: व्यक्तिगत विवरण Step 3: Personal Details रजिस्ट्रेशन के समय, उम्मीदवार के द्वारा भरे हुए फील्ड्स स्वतः प्रदर्शित होंगे। · Fields which have already been filled by the candidate at the time of registration will auto display. • उम्मीदवार अपना विवरण जैसे कि पिता का नाम, माता का नाम मेटिक्युलेशन / सेकेंडरी / समतुल्य प्रमाण पत्रों के अनुसार ही भरे। · Candidate must fill their details like Father's name, Mother's name as per matriculation/secondary or equivalent certificate. • संपर्क जैसे पत्राचार का पता और स्थायी पता का विवरण सही तथा सक्रिय होने चाहिए. क्योंकि परी भर्ती प्रक्रिया के दौरान सभी पत्राचार इसी के द्वारा की जाएगी। · Contact details such as Correspondence address and permanent address must be correct and active during the recruitment cycle as all communication will be done • उम्मीदवार वैध पहचान पत्र (जैसे आधार, पासपोर्ट, मतदाता पहचान पत्र ,पैन, सरकार द्वारा जारी through them. पहचान पत्र इत्यादि) का विवरण जरूर भरे । वही पहचान पत्र परीक्षा के समय लाना जरूरी है। · Candidate must provide details of valid Photo identity proof (eg. Aadhaar, Passport, Voter ID , PAN, Govt. issued ID, etc.). Same identity proof must be carried at the time of examination

more than one post code through a single Registration

| » С Ш                                                                                                    | I https://ceptam09.com/Home/Applica                                                                                                    | tionStep 🗉 ଃ 🐝 🖤 🛱 💆 🖳 🛄                                                                                                    |  |  |  |  |
|----------------------------------------------------------------------------------------------------|----------------------------------------------------------------------------------------------------|----------------------------------------------------------------------------------------------------|--|--|--|--|
| • चन्याययारचय पर्या । पत्र रजरा जाय<br>पहचान पत्र इत्यादि) का विवरण जरूर                                                                                                    | पर नावनाव्द, नावसवा नवसा नवत् , ना, वरस्यार क्षय आव<br>१ भरे । वहीं पहचान पत्र परीक्षा के समय लाना जरूरी है।                                                                                                    | through them.<br>• Candidate must provide details of valid Photo identity proof (eg. Aadhaar, Passport,                                                                                                    |  |  |  |  |
|                                                                                                    |                                                                                                    | Voter ID , PAN, Govt. issued ID, etc.). Same identity proof must be carried at the time of<br>examination.                                                                                                    |  |  |  |  |
| चरण ४: पर                                                                                                    | द कोड / ई क्यू आर (EER) विवरण                                                                                                    | Step 4: Post Code/EER Details                                                                                                    |  |  |  |  |
| <ul> <li>उम्मीदवार अपना सही पद कोड़ जरू<br/>अनिवार्य आवश्यकता का विवरण इसी</li> </ul>                                                                                                    | र चुने तथा अनिवार्य अनिवार्य शैक्षिक आवश्यकता एवं अतिरिक्त<br>के अनुसार भरे ।                                                                                                    | <ul> <li>Candidate must select correct post code and provide the Essential Educational<br/>Requirement and other essential requirements details accordingly.</li> </ul>                                                                                                    |  |  |  |  |
| उम्मीदवार को ड्रॉपडाउन मेनू से कोई<br>चुनने की सलाह दी जाती है।                                                                                                    | भी तीन विभिन्न शहरों को टीयर-1 परीक्षा के लिए वरीयता क्रम में                                                                                                    | <ul> <li>Candidate is advised to choose any three different cities from the dropdown menu in<br/>order of preference for Tier-I examination.</li> </ul>                                                                                                    |  |  |  |  |
| उम्मीदवार के द्वारा एक बार दी गई वि<br>सकता ।                                                                                                    | कल्प वरीयता को अंतिम माना जाएगा तथा उसे बदला नहीं जा                                                                                                    | The option/preference once given by candidate will be treated as final and irreversible.                                                                                                    |  |  |  |  |
| चरण ५; स्कैन छ                                                                                                    | वियों और दस्तावेजों को अपलोड करना                                                                                                    | Step 5: Uploading of Scanned images & documents                                                                                                    |  |  |  |  |
| उम्मीदवार अपनी छवियों/दस्तावेजों क<br>में अपलोड करे ।                                                                                                    | ो निम्नलिखित विनिर्देश के अनुसार JPG/jpg/JPEG/jpeg फॉर्मेट                                                                                                    | <ul> <li>Candidate must upload all images/documents as per following specifications in JPG / jpg<br/>/ JPEG / jpeg format.</li> </ul>                                                                                                    |  |  |  |  |
| 10th कक्षा/ समतुल्य प्रमाण पत्र की फ्र                                                                                                    | ाइल का आकार 50 KB -100 KB होना चाहिए।                                                                                                    | • 10th Class or Equivalent Certificate size should be between 50 KB -100 KB.                                                                                                    |  |  |  |  |
| EER प्रमाण पत्र की फ़ाइल का आकार                                                                                                    | 50 KB -100 KB होना चाहिए।                                                                                                    | EER Certificate size should be between 50KB - 100 KB.                                                                                                    |  |  |  |  |
| ध्यान दें : धुँधली/असंगत छवियों को अ                                                                                                    | पलोड करने से आवेदन रद्द हो जाएगा                                                                                                    | Note : Uploading of blurred/irrelevant images will lead to rejection of application.                                                                                                    |  |  |  |  |
| चरण ६                                                                                                    | पुनर्विलोकन और अंतिम रूप                                                                                                    | Step 6: Review and Finalize                                                                                                    |  |  |  |  |
| उम्मीदवारों द्वारा भरे हुए सभी विवरणो<br>केवल अंतिम रूप से जमा करने के पा                                                                                                    | i को सावधानी पूर्वक जाँच करने की सलाह दी जाती है । वे इसमे<br>इते संपादित/सुधार कर सकते है।                                                                                                    | <ul> <li>Candidates are advised to check all the filled details carefully. They may edit/correct it<br/>before final submission only.</li> </ul>                                                                                                    |  |  |  |  |
| आवेदन अंतिम रूप से जमा करने के<br>को किसी भी परिस्थिति में विचार नहीं                                                                                                    | बाद, आवेदन में दिए गए विवरण को बदलने/सुधारने के आग्रह<br>किया जायेगा ।                                                                                                    | <ul> <li>After final submission of application, request for change/correction in the particulars<br/>given in the application form, shall not be entertained under any circumstances.</li> </ul>                                                                                                    |  |  |  |  |
| C @ (                                                                                                    | 1) A https://ceptam09.com/Home/Applicati                                                                                                    | ionStep 🗉 🐠 🚥 🖂 🛨 💷 🗉                                                                                                    |  |  |  |  |
| चरण ७: आवेदन शुर                                                                                                    | क्त का ऑनलाइन भुगतान, जहाँ लागु हो                                                                                                    | Step 7: Online Payment of Application Fee, If applicable                                                                                                    |  |  |  |  |
| उम्मादवार का सलाह दो जाता है कि अ<br>आवेदन का पुनर्वितोकन कर तें।<br>उम्मीदवार के द्वारा 100 रूपये (सभी म<br>तथा भूर्तपूर्व सैनिक ' उम्मीदवार को भार<br>का आवेदन शुल्क देय है, जो की वापस<br>यदि उम्मीदवार को आवेदन शुल्क से छू<br>बाद आवेदन शुल्क को जमा करने के लिए व्रे<br>जमा कर दिया गया शुल्क किसी भी परि<br>केवल उम्मीदवार द्वारा वहन किए जायेंग<br>सफलतापूर्वक शुल्क भुगतान के बाद, 3<br>पंजीकृत ई-मेल आई डी पर भेज वी जायं<br>नोट : ध्यान दें : केवल सफलतापूर्वक ज<br>के द्व स्थ्रतपूर्व सैनिक, जो कि पहले ही उ-<br>केन्द्र सरकार के असैनिक पद पर नियमि<br>तेए पात्र नहीं हैं। | विदन शुल्क को भुगतान करने सं पहले उसके द्वारा भर हुए<br>हितायें, अनुसूचित जाति, अनुसूचित जनजाति, दिव्यांग जन<br>त सरकार के नियमानुसार आवेदन शुल्क में छुट दी गयी है)<br>नहीं किया जायेगा ।<br>ट प्राप्त है तो "Final Submission" बटन को क्तिक करने के<br>वेगा तथा पंजीकृत ई-मेल आई डी पर "आवेदन संख्या" भेज दी<br>प्रदर्षित किया जायेगा ।<br>रडिट कार्ड / डेबिट कार्ड / नेट बेंकिंग का प्रयोग करें। एक बार<br>स्थिति में वापस नहीं किया जायेगा । सभी लागू सेवा शुल्क,<br>रे ।<br>भावेदन अंतिम रूप से जमा हो जायेगा तथा आवेदन संख्या<br>भेगी और उसी को कंप्यूटर स्क्रीन पर प्रदर्षित किया जायेगा ।<br>मा किए गए आवेदनों को ही "आवेदन संख्या" मितेगी।<br>नको मिलने वाले युनः रोजगार के लिए आरक्षण का लाभ लेकर<br>रेत आधार पर रोजगार प्राप्त कर चुके है, वह फीस माफी के | <ul> <li>Candidate is advised to review her/his filled online application form before making payment of application fee.</li> <li>Non-refundable application fee of Rs. 100/-(All Women and SC/ST/PWD/ESM* candidates are exempted from payment of application fee, as per Govt. of India rules) is to be paid by the candidate.</li> <li>If candidates are exempted from application fee, their application will be finally submitted after clicking on "Final Submission" button and their "Application Number" will be sent to registered E-mail Id and the same will be displayed on computer screen.</li> <li>Application fee is to be paid online through credit card/debit card/net banking. Fee once paid will not be refunded under any circumstances. All applicable service charges shall be borne by the candidate only.</li> <li>After successful payment of fee, the application will be finally submitted and "Application Number" will be displayed on computer screen.</li> <li>Note : Only finally submitted applications will get the "Application Number".</li> <li>* ESM who have already secured employment in civil side under Central Govt. on regular basis after availing of the benefits of reservation given to ESM for their re-employment, are not eligible for fee concession.</li> </ul> |  |  |  |  |
| चरण ८: पूर्ण र                                                                                                    | न्प से भरे आवेदन पत्र का प्रिंट लेना                                                                                                    | Step 8: Printing of Finalized Online Application Form                                                                                                    |  |  |  |  |
| उम्मीदवार को सलाह दी जाती है कि अ<br>सुरक्षित रख तें तथा उस्ते दस्तावेज सत्या<br>ऑनलाइन फॉर्म लॉग इन के बाद "Sav<br>प्रिंट किया हुआ आवेदन CEPTAM को                                                                                                    | पने अंतिम रूप से जमा किए गए आवेदन का एक प्रिंट लेकर<br>पन के समय लायें (यदि चुनें जाते हैं)।<br>ed Application" मेनू से डाउनलोड/प्रिंट किया जा सकता है ।<br>भेजने की आवयस्कता नहीं है।                                                                                                    | <ul> <li>Candidate is advised to take a print out of finally submitted application and keep safely, bring it at the time of document verification (if shortlisted).</li> <li>The Application form may be downloaded/printed from "Saved Application" menu after login.</li> <li>No Printed copy of application is required to be sent to CEPTAM.</li> </ul>                                                                                                    |  |  |  |  |
| Tha                                                                                                    | Declaratic<br>मैंने उपरोक्त निर्देश एवं विज्ञापन ध्यानपूर्वक पढ़ लिया है और<br>ve read the above instructions and advertisement carefu<br>Proc                                                                                                    | on (घोषणा)<br>में विज्ञापन मे निर्धारित सभी पात्रता मापदंड पूरा करता / करती हूँ।<br>Ily and fulfill all eligibility criteria prescribed in the advertisement.                                                                                                    |  |  |  |  |

इस साइट को गूगल क्रोम, मोज़िला फायरफॉक्स, इंटरनेट एक्सप्लोरर इत्यादि के नवीनतम वर्ज़न में अच्छी तरह से देखा जा सकता है। This site can be best viewed in Latest version of Google Chrome, Mozilla Firefox, Internet Explorer etc. sclaimer: Content on this webpage is compiled by CEPTAM. Though all efforts have been made to keep the content on this webpage accurate and up-to-date, the same should not be constru as a statement of law or used for any legal purposes.

| e e                              | 6                    |                                    | 🛈 🔒 htt                                                                                         | ps://ceptam09.                                                     | .com/Home/registration                                              | <b>67%</b>                                                               | ⊠ ☆                                                                          |                      | ]                   |            |
|----------------------------------|----------------------|------------------------------------|-------------------------------------------------------------------------------------------------|--------------------------------------------------------------------|---------------------------------------------------------------------|--------------------------------------------------------------------------|------------------------------------------------------------------------------|----------------------|---------------------|------------|
|                                  |                      | DRDO                               |                                                                                                 | DEFENCE RES                                                        | SEARCH & DEVELOPMENT ORG<br>TRY OF DEFENCE, GOVERNME                | ANISATION (DRDO)<br>NT OF INDIA                                          | Charlam .                                                                    | STATE STATE          |                     |            |
| ailable                          | from 21              | 1/09/2019 10:                      | 00 AM to 15/10/2                                                                                | 2019 05:00 PM                                                      |                                                                     |                                                                          | 150 9001:                                                                    | 2015                 |                     |            |
|                                  |                      | Home                               | How To Apply                                                                                    | / FAQs                                                             |                                                                     | Important: Javascri                                                      | pt must be enabled for filling Online Applic                                 | cation               |                     |            |
|                                  |                      |                                    |                                                                                                 |                                                                    | पंजीकरण विवरण / Registration Deta                                   | ails                                                                     | (* Marked Fields are Mandator                                                | у)                   |                     |            |
|                                  |                      | Do you posse<br>per CEPTAM-0       | ess the Essential Ed<br>9/ A&A Advt.(Refer 1                                                    | lucational Requirem<br>.1 & 1.2) ?.*                               | ent (EER) and Other Essential Requirement (OE                       | (R) as                                                                   |                                                                              |                      |                     |            |
|                                  |                      | Candidate's N<br>(अभ्यर्थी का नाग  | lame<br>T) : *                                                                                  | CANDIDATE                                                          | E                                                                   | (Name as Recorded in<br>Class/Secondary or eq<br>prefixes such as Mr., I | the Matriculation/10th<br>µivalent certificate. Don't use<br>Mrs., Dr. etc.) |                      |                     |            |
|                                  |                      | Re-Enter Can<br>(अभ्यर्थी का नाग   | didate's Name<br>1 पुनः भरे ) : *                                                               | CANDIDATE                                                          | E                                                                   | (Candidate's Name sho                                                    | uld be same as above)                                                        |                      |                     |            |
|                                  |                      | Date of Birth<br>(जन्म तिथि ) :    |                                                                                                 | 01-10-2001                                                         |                                                                     | (DOB as Recorded in t<br>Class/Secondary or eq                           | he Matriculation/10th<br>juivalent certificate)                              |                      |                     |            |
|                                  |                      | Re-Enter Date<br>(जन्म तिथि पुनः   | of Birth<br>भरे ) : *                                                                           | 01-10-2001                                                         |                                                                     | (Date of Birth should b                                                  | e same as above)                                                             |                      |                     |            |
|                                  |                      | Gender<br>(लिग ) : *               |                                                                                                 | ⊖ Male                                                             | Female                                                              |                                                                          |                                                                              |                      |                     |            |
|                                  |                      | Re -Enter Ger<br>(लिंग पुनः भरे ): | der<br>*                                                                                        | ⊖ Male                                                             | Female                                                              | (Gender should be same                                                   | as above)                                                                    |                      |                     |            |
|                                  |                      | Mobile No.<br>(मोबाइल नम्बर        | ):*                                                                                             | +91- 99                                                            | 99999999                                                            | (Mobile number may be                                                    | registered on candidate's name.)                                             | 2                    |                     |            |
|                                  |                      | Re-Enter Mob<br>(मोबाइल नंबर )     | ile No.<br>नः भरे) : *                                                                          | +91- 99                                                            | 99999999                                                            | (Mobile number should                                                    | be same as above)                                                            |                      |                     |            |
| 0                                | Ask me               | e anything                         |                                                                                                 | Ð                                                                  | c) 🚍 🥥 🔌 🕼                                                          |                                                                          | ¢^ م                                                                         | ⇒) ENG 4:26<br>9/18, |                     |            |
| <ul> <li>•</li> <li>•</li> </ul> | ordo en $ ightarrow$ |                                    | 19:CEPT X                                                                                       | MapplicationSu                                                     | ubmitted - online: X ③ DRDO ENT<br>eptam09.com/Home/registration    | RY TEST-2019 : CEPT 🗙                                                    | +<br>57% ···· ♡☆                                                             |                      |                     | ⊽ ×<br>© = |
|                                  |                      | R<br>(7                            | e-Enter Mobile No.<br>गेबाइल नंबर पुनः भरे)                                                     | <b>i</b> 1                                                         | +91- 9999999999                                                     | (Mobile n                                                                | umber should be same as above)                                               |                      |                     |            |
|                                  |                      | E<br>(1                            | mail ID<br>मित आई.ठी ) : *                                                                      |                                                                    | test1234@gmall.com                                                  | (Email ID                                                                | can not be changed once register                                             | red.)                |                     |            |
|                                  |                      | R<br>(1                            | e-Enter Email ID<br>-मेत आई.ठी पुनः भरे                                                         | ):*                                                                | test1234@gmall.com                                                  | (Email ID                                                                | should be same as above)                                                     |                      |                     |            |
|                                  |                      | c                                  | ategory (वर्ग) : *                                                                              |                                                                    | Schedule Caste (SC)                                                 | ~                                                                        |                                                                              |                      |                     |            |
|                                  |                      |                                    |                                                                                                 |                                                                    | Date of Issue :                                                     | DD-MM-YYYY                                                               | 0                                                                            | ŝ                    |                     |            |
|                                  |                      |                                    |                                                                                                 | ÷.                                                                 | Govt. Servant (GS)                                                  |                                                                          |                                                                              |                      |                     |            |
|                                  |                      |                                    |                                                                                                 |                                                                    | Person with Disability (PWD)                                        |                                                                          |                                                                              |                      |                     |            |
|                                  |                      | s                                  | ub-Category                                                                                     |                                                                    | Ex-Service Man ( ESM )                                              |                                                                          |                                                                              |                      |                     |            |
|                                  |                      | 6                                  | 3494):                                                                                          |                                                                    | Meritorious Sports Person (MSP)                                     |                                                                          |                                                                              |                      |                     |            |
|                                  |                      |                                    |                                                                                                 |                                                                    | Widow/Divorced Woman/Judicial<br>Seperated Woman (Not<br>Remarried) |                                                                          |                                                                              |                      |                     |            |
|                                  |                      | D<br>(3                            | o you belong to Mi<br>त्या आप अल्पसंख्यक स                                                      | nority Community :<br>मुदाय से हे?) *                              | No                                                                  |                                                                          |                                                                              |                      |                     |            |
|                                  |                      | р<br>(                             | o you belong to fo<br>क्या आप निम्नलिखित वग                                                     | llowing Category<br>सि सम्बंधित हैं? ): *                          | Domiciled in the J&K during<br>01.01.80 to 31.12.89 :               | No 🗸                                                                     |                                                                              |                      |                     |            |
|                                  |                      | P                                  | hotograph <sup>*</sup> (Use rece<br>ken with in last 30 days with<br>mension of photo-should be | nt colour photograph<br>h white background,<br>e of Helaht 4.5cm 8 | Browse b.jpeg                                                       |                                                                          |                                                                              |                      |                     |            |
|                                  | 0                    | Ask me a                           | nything                                                                                         |                                                                    | l 🗆 📄 🌖                                                             | ۵ 🕼                                                                      | ਸ਼                                                                           | <sup>,</sup> ∧ ⊲») E | 4:31 PM<br>9/18/201 | 19         |

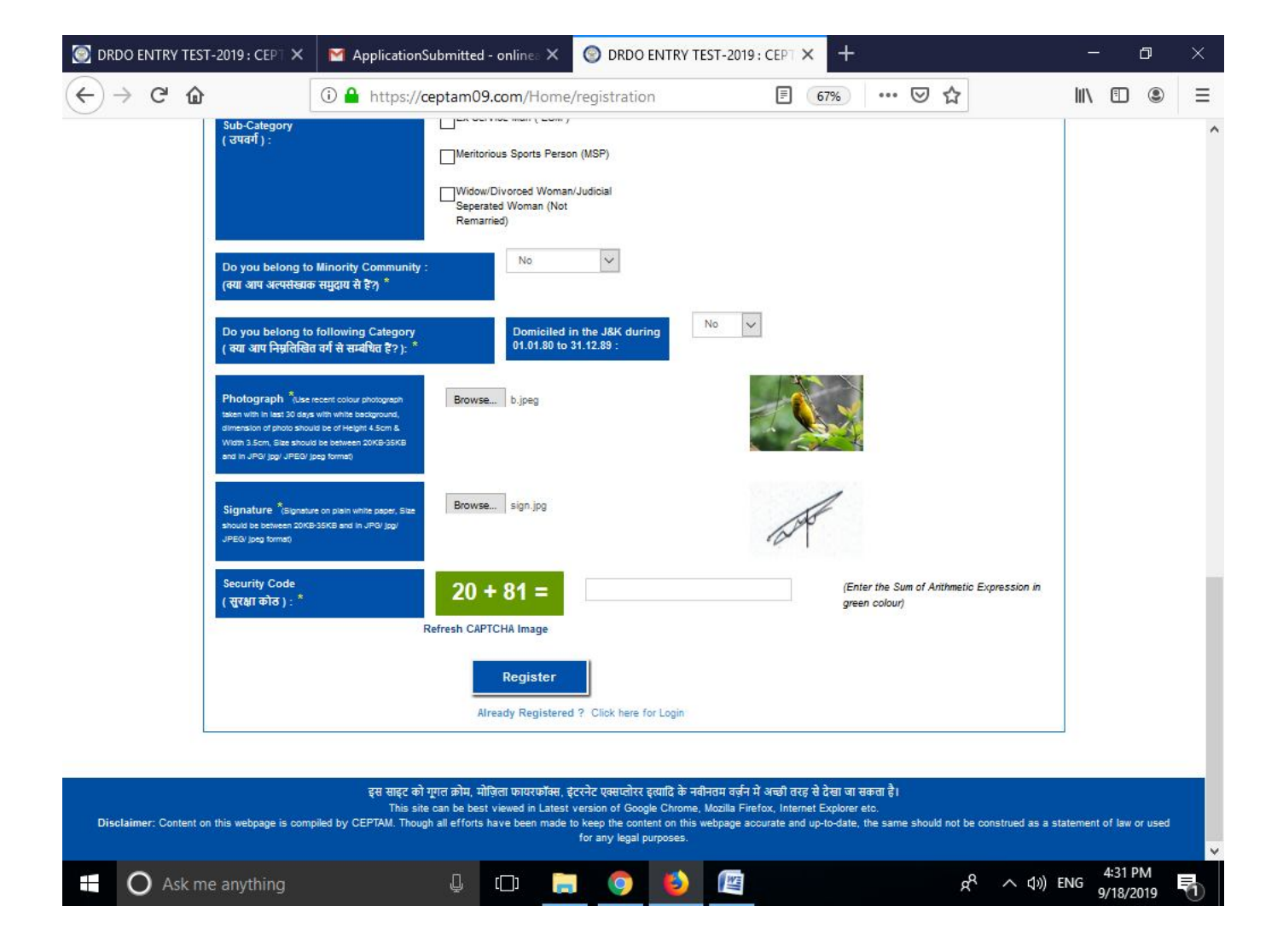

| C' 1 (i) 1                                                                                                    | https://ceptam09.com/Home/registration 🗉 🚳 \cdots 🖂 🏠 🔟 🗓                                                                                                    |
|----------------------------------------------------------------------------------------------------|----------------------------------------------------------------------------------------------------|
| (क्या आप अल्पसंख्यक समुदाय से हें?) <sup>*</sup><br>Do you belong to following Category<br>( क्या आप निम्नलिखित वर्ग से सम्बंधित हें? ):                                                                                                    | Registered Successfully.<br>Important<br>Your user id is test1234@gmail.com and password is : 13A1hcs6<br>same will be sent to your registered Email ID after some time, please check your email<br>inbox messages including 'Spam/Junk' folder.<br>Note: Please note down your password to login and fill the application.                                                                                                    |
| Photograph <sup>*</sup> Use recent colour photograph<br>taken with in last 30 days with white backgrou<br>dimension of photo should be of Height 4.5on<br>Width 3.5om, Size should be between<br>20KB-35KB and in JPG/ jpg/ JPEG/ jpeg form | ок                                                                                                    |
| Signature <sup>*</sup> (Signature on plain white paper,<br>Size should be between 20KB-35KB and in JPC<br>jpg/ JPEG/ jpeg format)                                                                                                    | Browse sign.jpg                                                                                                    |
| Security Code<br>( सुरक्षा कोड ) : <sup>*</sup>                                                                                                    | 41 + 85 = (Enter the Sum of Arithmetic Expression in green colour)                                                                                                    |
|                                                                                                    | Refresh CAPTCHA Image                                                                                                    |
|                                                                                                    | Already Registered ? Click here for Login                                                                                                    |
|                                                                                                    |                                                                                                    |
| इस साह<br>न<br>Slaimer: Content on this webpage is compi                                                                                                    | ट को गूगत क्रोम, मोज़िला फायरफॉक्स, इंटरनेट एक्सप्लोरर इत्यादि के नवीनतम वर्ज़न में अच्छी तरह से देखा जा सकता है।<br>his site can be best viewed in Latest version of Google Chrome, Mozilla Firefox, Internet Explorer etc.<br>ed by CEPTAM. Though all efforts have been made to keep the content on this webpage accurate and up-to-date, the same should not be cons<br>as a statement of law or used for any lengl numbers. |
|                                                                                                    | as a statement of an or adda for any legar parpolator.                                                                                                    |

द्वितीय चरण

<u>लॉगिन</u>ः लॉगिन (केवल पंजीकृत उम्मीदवारों के लिए) लिंक पर क्लिक करते ही , *"*लॉगिन″ पेज़ खुलेगा जहां उम्मीदवार को पंजीकृत यूजर आईडी / ईमेल आईडी एंव पासवर्ड दर्ज करना होगा । सफलतापूर्वक लॉगिन के बाद , यह आवेदन पोर्टल पर पुनः प्रेषित करेगा ।

# <u>STEP 2</u>

**LOGIN**: Clicking on Login (only for registered candidate) link would open "login" page where candidate has to enter registered User ID/Email ID and password. After successful login, it will redirect to Application Portal.

| Home How To                                                                 | Apply FAQs                                                                                                    |                                                                                                    |                                                                                                    |                                            |
|-----------------------------------------------------------------------------|----------------------------------------------------------------------------------------------------|----------------------------------------------------------------------------------------------------|----------------------------------------------------------------------------------------------------|--------------------------------------------|
|                                                                             | Important: Javas                                                                                                    | cript must be enabled for filling Online Application                                                                                                    |                                                                                                    |                                            |
|                                                                             |                                                                                                    | Login / लॉगिन                                                                                                    |                                                                                                    |                                            |
|                                                                             |                                                                                                    |                                                                                                    |                                                                                                    |                                            |
|                                                                             | User ID / Email ID<br>( यूजर आईडी / ईमेल आईडी ) :*                                                                                                   |                                                                                                    |                                                                                                    |                                            |
|                                                                             | User ID / Email ID                                                                                                    |                                                                                                    |                                                                                                    |                                            |
|                                                                             | Password                                                                                                    |                                                                                                    |                                                                                                    |                                            |
|                                                                             | ( पासवर्ड ): *                                                                                                    |                                                                                                    |                                                                                                    |                                            |
|                                                                             | Password                                                                                                    |                                                                                                    |                                                                                                    |                                            |
|                                                                             | Security Code<br>( सुरक्षा कोड ) : *                                                                                                    |                                                                                                    |                                                                                                    |                                            |
|                                                                             | 81 + 1 =                                                                                                    | Security Code                                                                                                    |                                                                                                    |                                            |
|                                                                             | Refresh CAPTCHA Image                                                                                                    | (Enter the Sum of Arithmetic Expression in gree                                                                                                    | n colour)                                                                                                  |                                            |
|                                                                             |                                                                                                    | Log in                                                                                                    |                                                                                                    |                                            |
|                                                                             |                                                                                                    | Forgot Password? Click here to Recover                                                                                                    |                                                                                                    |                                            |
|                                                                             |                                                                                                    | Not registered yet? Click here to Register                                                                                                    |                                                                                                    |                                            |
|                                                                             |                                                                                                    |                                                                                                    |                                                                                                    |                                            |
|                                                                             |                                                                                                    |                                                                                                    |                                                                                                    |                                            |
| ← → ♂ ŵ                                                                     | 🛈 🔒 https://ceptam                                                                                                    | 09.com/Home/LoginHome                                                                                                    | ∞ … ⊠ ☆                                                                                                    | <u>↓</u> II\ 🗊 🖲 Ξ                         |
| हा आर ही आ                                                                  | CENTRE FOR                                                                                                    | R PERSONNEL TALENT MANAGEME                                                                                                    | ENT (CEPTAM)                                                                                               | +A A -A                                    |
| * ( <b>R</b> ) *                                                            |                                                                                                    | SCRUTINIZE, ACTUALIZE & RECOGNIZE HUMAN POTENTI                                                                                                    | AL                                                                                                    | * ( <b>R</b> ) *                           |
| DRDO                                                                        |                                                                                                    |                                                                                                    | SATION (DRDO)                                                                                              | CODTAM - DEDO                              |
|                                                                             | Milero                                                                                                    |                                                                                                    | ication will be available from 2                                                                           | ISO 9001:2015                              |
| Welcome : CANDIDAT                                                          | E [ test4224@gmail.com ] [ 000                                                                                                    | 0000000 1                                                                                                    |                                                                                                    |                                            |
| Home                                                                        | New Application Save                                                                                                    | d Application Instructions FAC                                                                                                    | Qs Change Password                                                                                         |                                            |
|                                                                             | Keep following                                                                                                    | g Documents ready before applying for O                                                                                                    | online Application                                                                                         |                                            |
| and the second                                                              |                                                                                                    |                                                                                                    |                                                                                                    |                                            |
| = 10 <sup>th</sup> Stan<br>= 12 <sup>th</sup> class<br>Typing),<br>(English | dard pass or Equivalent Certific<br>s pass or Equivalent Certificate of<br>Store Assistant 'A'(English Typin<br>Typing) (Size should be between 50KB | ate for All post Code(Size should be between 50KB-<br>only for Administrative Assistant'A' (English Ty<br>g), Store Assistant 'A'(Hindi Typing), Security<br>-100KB and in JPG/ jpg/ JPEG/ jpeg format) | 100KB and in JPG/ jpg/ JPEG/ jpeg form<br>(ping), Administrative Assistan<br>Assistant 'A' and Stenographe | <sup>at)</sup><br>t 'A'(Hindi<br>r Grade-Ⅱ |
| L                                                                           |                                                                                                    |                                                                                                    |                                                                                                    |                                            |
|                                                                             | इस साइट को गूगल क्रोम, मोर्ग                                                                                                    | ज़ेला फायरफॉक्स, इंटरनेट एक्सप्लोरर इत्यादि के नवीनतम वर्ज़न में                                                                                                    | अच्छी तरह से देखा जा सकता है।                                                                              |                                            |
| Disclaimer: Content on thi                                                  | This site can be besi<br>s webpage is compiled by CEPTAM. Thou                                                                                       | t viewed in Latest version of Google Chrome, Mozilla Firefox<br>gh all efforts have been made to keep the content on this w                                                                             | x, Internet Explorer etc.<br>rebpage accurate and up-to-date, the s                                        | ame should not be construed as             |
|                                                                             |                                                                                                    | a statement of law of used for any legal purposes.                                                                                                    |                                                                                                    |                                            |
|                                                                             |                                                                                                    | <u>तृतीय चरण</u>                                                                                                    |                                                                                                    |                                            |

ऑनलाइन आवेदन में निम्नलिखित मॉड्यूल हैं ।

**नवीन आवेदन**ः आवेदन करने के लिए "New Application" लिंक पर क्लिक करें , जिसमें पाँच अलग अलग भाग हैं जो कि उम्मीदवारों द्वारा भरे जाएंगे । (\*) चिन्हित फील्ड अनिवार्य है ।

- 1. व्यक्तिगत विवरण
- 2. पद / अनिवार्य शैक्षिक योग्यता विवरण
- 3. अपलोड दस्तावेज़
- 4. पूर्वलोकन / अंतिमरूप
- 5. शुल्क भुगतान (यदि लागू हो)
- 1. <u>व्यक्तिगत विवरण</u>ः इस विभाग में निम्नलिखित सूचनाएँ भरने की आवशयकता है।

| आवेदन में फील्ड्स                       | विवरण (व्याख्या)                                                      |
|-----------------------------------------|-----------------------------------------------------------------------|
| उम्मीदवार का नाम                        |                                                                       |
| जन्मतिथि                                |                                                                       |
| लिंग                                    |                                                                       |
| मोबाइल नंबर                             |                                                                       |
| ईमेल आईडी                               |                                                                       |
| वर्ग                                    | पंजीकरण के दौरान दिये गए विवरण स्वयं प्रदर्शित होंगे                  |
| उपवर्ग                                  | (गैर सम्पादन योग्य रूप में)                                           |
| क्या आप अल्पसंख्यक समुदाय से है         |                                                                       |
| क्या आप निन्म्लिखित वर्ग से है          |                                                                       |
| 1.01.01.80 से 31.12.89 के दौरान         |                                                                       |
| जम्मू एंव कश्मीर राज्य के मूल निवासी हो |                                                                       |
| 2. दिव्यंगता सहित रक्षा कमी             |                                                                       |
| पहचान पत्र                              | पहचान पत्र का प्रकार एव सख्या निदिष्ट करे (जो की परीक्षा के दौरान/    |
| पहचान प्रकार                            | दस्तावेज़ सत्यापन या भर्ती प्रक्रिया के किसी भी चरण के दौरान प्रस्तुत |
| पहचान संख्या                            | किया जाएगा)                                                           |
| पिता का नाम                             | उम्मीदवार अपने पिता का नाम मेट्रिक्युलेशन∕सेकेंडरी∕समतुल्य प्रमाण     |
|                                         | पत्रों के अनुसार ही भरे।                                              |
| माता का नाम                             | उम्मीदवार अपने माता का नाम मेट्रिक्युलेशन ⁄ सेकेंडरी ⁄ समतुल्य प्रमाण |
|                                         | पत्रों के अनुसार ही भरे।                                              |
|                                         |                                                                       |
| राष्ट्रीयता                             | राष्ट्रीयता भरें (यदि इंडियन के अलावा अन्य कोई हो तो अपनी राष्ट्रीयता |
|                                         | चुनें तथा प्रमाण पत्र संख्या एंव जारी करने कि तिथि लिखें)             |
| वैकल्पिक फोन नंबर                       | वैकल्पिक फोन नंबर भरें                                                |
| शारीरिक मापदंड                          |                                                                       |
| ऊंचाई (सेंमी में)                       | शारीरिक मापदंड निदिष्ट करें (ऊंचाई एव वजन)                            |
| वजन (किग्रा में)                        |                                                                       |
| स्पष्ट पहचान चिन्ह                      | स्पष्ट पहचान चिन्ह को निर्दिष्ट करें                                  |
| पत्राचार का पता                         | पत्राचार का पता निर्दिष्ट करें                                        |
| स्थायी पता                              | स्थायी पता निर्दिष्ट करें (यदि पत्राचार का पता और स्थायी पता एक       |
|                                         | समान है तो चेक बॉक्स पर क्लिक करें, इससे स्थायी पता स्वयं दर्ज़ हो    |
|                                         | जाएगा                                                                 |
| सुरक्षा कोड                             | दंशित अंकों के योग को दर्ज करे                                        |

"Save and Continue" बटन पर क्लिक करने पर आपका व्यक्तिगत विवरण संग्रह हो जाएगा एंव अगले भाग "पद / अनिवार्य शैक्षिक योग्यता विवरण" पर अनुप्रेषित हो जाएगा ।

# STEP-3

Online Application comprises of following modules

**NEW APPLICATION**: Click on "New Application" link to apply, which comprises of five different sections to be filled by candidate. All sections are mandatory to be filled by the candidate. Fields marked with asterisk (\*) are mandatory.

- 1. Personal Details
- 2. Post/EQR Details
- 3. Upload Documents
- 4. Review/Finalize
- 5. Fee payment (if applicable).

### 1. PERSONAL DETAIL: Following information is required to be filled in this section :

| Fields in Application                  | Description                                                 |
|----------------------------------------|-------------------------------------------------------------|
| Candidate's Name                       |                                                             |
| Date of Birth                          |                                                             |
| Gender                                 |                                                             |
| Mobile Number                          |                                                             |
| E-mail ID                              |                                                             |
| Category                               | The details provided during registration will display       |
| Sub-Category                           | automatically (non-editable mode).                          |
| Do you belong to Minority Community?   |                                                             |
| Do you belong to following Category    |                                                             |
| 1. Domicile in the J&K during 01.01.80 |                                                             |
| to 31.12.89                            |                                                             |
| 2. Defence Personnel with Disability   |                                                             |
| Identity Proof                         | Specify Identity Proof Type and Number(which need to be     |
| ID Туре                                | produced at the time of Examination/Document                |
| ID Number                              | Verification or whenever asked during recruitment cycle)    |
| Father's Name                          | Candidate must fill Father's name as per                    |
|                                        | matriculation/secondary or equivalent certificate.          |
| Mother's Name                          | Candidate must fill Mother's name as per                    |
|                                        | matriculation/secondary or equivalent certificate.          |
| Nationality                            | Specify Nationality                                         |
|                                        | (if other than Indian, select nationality as applicable and |
|                                        | provide Certificate Number and Date of Issue)               |
| Alternate Phone Number                 | Specify Alternate Phone Number                              |
| Physical Measurement                   | Specify Physical Measurement (Height and Weight)            |
| Height in (cms)                        |                                                             |
| Weight in (Kgs)                        |                                                             |
| Visible Identification Mark            | Specify Visible Identification Mark                         |
| Correspondence Address                 | Specify Correspondence Address                              |
| Permanent Address                      | Specify Permanent Address                                   |
|                                        | (if same as Correspondence Address then click on check      |
|                                        | box, this will auto fill the Permanent Address same as      |
|                                        | Correspondence Address)                                     |
| Security Code                          | Enter the sum of arithmetic expression shown                |

Clicking on "Save and Continue" button will save your Personal Details and redirect to next section Post/EQR Details.

| Home                                       | Application Saved    | Application        | Instructions | FAOs             | Change Pa         | ssword             | Logout                                 |
|--------------------------------------------|----------------------|--------------------|--------------|------------------|-------------------|--------------------|----------------------------------------|
|                                            | Saved                | Application        |              | Inda             | changera          | 3311010            | Logour                                 |
| . Personal Details                         | 2. Post / EER Detail | 3. Upload          | I Documents  | 4. Review / Fina | alize             | ( Marked F         | ields are Mandato<br>ent(If Applicable |
| Candidate's Name<br>(अभ्यर्थी का नाम) : *  |                      | CANDIDATE          |              |                  |                   |                    |                                        |
| Date of Birth<br>(जन्मतिथि) : <sup>*</sup> |                      | 01-10-2001         |              | 187              | ,0M,14D Age as or | n crucial date [Y, | M,D]                                   |
| Gender<br>(तिंग) : <sup>*</sup>            |                      | Female             |              |                  |                   |                    |                                        |
| Mobile No.<br>(मोबाइल नंबर) : <sup>*</sup> |                      | +91- 99999999999   |              |                  |                   |                    |                                        |
| E-mail ID<br>(ई-मेल आईठी) : <sup>*</sup>   |                      | test1234@gmail.com | m            |                  |                   |                    |                                        |
| Category<br>(वर्ग) :*                      |                      | Schedule Caste(SC  | )            |                  |                   |                    |                                        |
|                                            |                      | Certificate No. :  |              | NA               |                   |                    |                                        |
|                                            |                      |                    |              | NA               |                   |                    |                                        |

| ) C' 🏠                                                             | 🛈 🔒 https://d                        | eptam09.com/Applica                                                       | tion/ApplicationPer                                                                        | so <b>80%</b>   | 🗵                             | ☆                        | $\mathbf{\overline{\tau}}$                    | 111   |      |
|--------------------------------------------------------------------|--------------------------------------|---------------------------------------------------------------------------|--------------------------------------------------------------------------------------------|-----------------|-------------------------------|--------------------------|-----------------------------------------------|-------|------|
| Sub-Category<br>(उपवर्ग) :                                         |                                      | Govt. Serva<br>Person with<br>Ex-Service I<br>Meritorious !<br>Widow/Divo | nt (GS)<br>Disability (PWD)<br>Man (ESM)<br>Sports Person (MSP)<br>rced Woman/Judicial Sej | perated Woman ( | Not Remarried)                |                          |                                               |       |      |
| Do you belong to Minority Com<br>(क्या आप निम्नलिखित वर्ग से सम्बं | nmunity? :<br>थित हैं?) <sup>*</sup> | No                                                                        |                                                                                            |                 |                               |                          |                                               |       |      |
| Do you belong to following Ca<br>(क्या आप निम्नलिखित वर्ग से सम्बं | tegory<br>थित हें?) : <sup>*</sup>   | Domicile in the Ja<br>01.01.80 to 31.12                                   | &K during<br>.89 :                                                                         | D               |                               |                          |                                               |       |      |
| ldentity Proof<br>(पहचान पत्र) : *                                 |                                      | ID Type :                                                                 | Aadhaar Card<br>(Preferably Aadhaar)                                                       | ~               | ID Number : *                 |                          | 9999 9999 9999                                |       |      |
| Father's Name<br>(पिता का नाम) : <sup>*</sup>                      |                                      | FATHER                                                                    |                                                                                            |                 | (Name as Rec<br>Class./Second | orded in t<br>ary or equ | he Matriculation/10t<br>uivalent certificate) | h     |      |
| Mother's Name<br>(माता का नाम) : <sup>*</sup>                      |                                      | MOTHER                                                                    |                                                                                            |                 | (Name as Rec<br>Class./Second | orded in t<br>ary or equ | he Matriculation/10t<br>uivalent certificate) | h     |      |
| Nationality<br>(राष्ट्रीयता) : *                                   |                                      | INDIAN                                                                    |                                                                                            | ~               |                               |                          |                                               |       |      |
| Alternate Phone No.<br>(वैकल्पिक फोन नंबर) :                       |                                      |                                                                           |                                                                                            |                 | (10 digit mobil<br>STD code ) | le numbe.                | r/ 11 digit landline ni                       | umber | with |
| Physical Measurement :<br>(थारीरिक माप) *                          |                                      | Height in (cm)                                                            | 170                                                                                        |                 | Weight in (Kg                 | s)                       | 85                                            |       |      |
| Visible Identification Mark:                                       |                                      | A MOLE ON FACE                                                            | E                                                                                          |                 |                               |                          |                                               |       |      |

| orrespondence Address<br>All communication will be            | e done on this address ) | Permanent Address 🗹<br>(Click checkbox if same as (              | Correspondence Address)               |                  |
|---------------------------------------------------------------|--------------------------|------------------------------------------------------------------|---------------------------------------|------------------|
| ddress Line 1 : *<br>Iouse No./Flat<br>o./Street No./Village) | ADDRESS LINE 1           | Address Line 1 : *<br>(House No./Flat<br>No./Street No./Village) | ADDRESS LINE 1                        |                  |
| ddress Line 2:<br>Post Office/Police<br>tation)               | ADDRESS LINE 2           | Address Line 2:<br>(Post Office/Police<br>Station)               | ADDRESS LINE 2                        |                  |
| tate :<br>राज्य) *                                            | DELHI (NCT)              | State :<br>(राज्य) *                                             | DELHI (NCT)                           | ~                |
| istrict :<br>जेला) <sup>*</sup>                               | Central Delhi            | District :<br>(जिता) <sup>*</sup>                                | Central Delhi                         | ×                |
| ty:<br>।हर)                                                   | DELHI                    | City :<br>(श्वहर)                                                | DELHI                                 |                  |
| in code :<br>पेन कोठ) <sup>*</sup>                            | 110054                   | Pin code :<br>(पिन कोठ) *                                        | 110054                                |                  |
| ecurity Code :<br>(रक्षा कोठ) *                               | <b>13 + 96 =</b>         | (Enter                                                           | the Sum of two Arithematic expression | in green colour) |
|                                                               | Refresh CAPTCHA Code     |                                                                  |                                       |                  |

# 2. पद / अनिवार्य शैक्षिक आवश्यकता विवरण : इस भाग में निम्नलिखित सूचनाएँ भरने की आवश्यकता है।

| आवेदन में फील्ड्स                     | विवरण (व्याख्या)                                         |
|---------------------------------------|----------------------------------------------------------|
| आवेदित पद का कोड़                     | उम्मीदवार को विज्ञापन में उल्लेखित योग्यता के अनुसार पद  |
|                                       | कोड़ का चयन करना है                                      |
| अनिवार्य शैक्षिक आवश्यकता             | अनिवार्य शैक्षिक आवश्यकता निर्दिष्ट करें                 |
| अतिरिक्त अनिवार्य आवश्यकता            | अतिरिक्त अनिवार्य आवश्यकता निर्दिष्ट करें (जहाँ लागू हो) |
| अतिरिक्त योग्यताएँ (उपरोक्त के अलावा) | अतिरिक्त योग्यताएँ निर्दिष्ट करें (यदि कोई है तो), "Add  |
|                                       | Qualification″पर क्लिक करें                              |
| परीक्षा शहर की वरीयता                 | परीक्षा शहर की वरीयता निर्दिष्ट करें (चयनित वरीयता शहर   |
|                                       | अलग अलग होने चाहिए                                       |
| सुरक्षा कोड़                          | दर्शित अंको के योग को दर्ज करें                          |

"Continue" बटन पर क्लिक करने पर पद / अनिवार्य शैक्षिक योग्यता विवरण संग्रह हो जाएगा| "Back″ बटन पर क्लिक करने पर पिछले भाग अर्थात "व्यक्तिगत विवरण″ पर अनुप्रेषित होगा ।

# 2. POST/ESSENTIAL QUALIFICATION REQUIREMENT (EQR): Following information are required to

be filled in this section:

| Fields in Application | Description                                             |
|-----------------------|---------------------------------------------------------|
| Apply For Post Code   | Candidate has to select the Post as per the eligibility |

|                                          | mentioned in the advertisement                               |
|------------------------------------------|--------------------------------------------------------------|
| Essential Educational Requirements       | Specify Essential Educational Requirements                   |
| Other Essential Requirements             | Specify Other Essential Requirements (wherever               |
|                                          | applicable)                                                  |
| Additional Qualifications (Except Above) | Specify Additional Qualification (if any, by clicking on add |
|                                          | qualification)                                               |
| Exam City Preference                     | Specify Exam City preference (Selected exam cities           |
|                                          | preference must be different)                                |
| Security Code                            | Enter the sum of arithmetic expression shown                 |

Click on "Continue" button this will save your Post/EQR Details. Clicking on "Back" button will redirect previous section i.e. Personal Details.

| C' 🕜                               | 0                        | ) 🔒 https://           | ceptam09.com/                      | Application/ | ApplicationPers                                      | io (8                        | 30%                         | ⊠ ☆                                                        | 7                                    | ± II\ 0                |
|------------------------------------|--------------------------|------------------------|------------------------------------|--------------|------------------------------------------------------|------------------------------|-----------------------------|------------------------------------------------------------|--------------------------------------|------------------------|
| DRD0                               |                          | CENTRE<br>DEFENCE<br>M | FOR PERS<br>SCRUTINIZI             | CONNEL T     | ALENT MAN<br>RECOGNIZE HUM<br>LOPMENT (<br>E, GOVERN | NAGEM<br>IAN POTENT<br>ORGAN | ENT<br>IAL<br>ISAT<br>DF II | (CEPTAM)<br>NON (DRDO<br>NDIA                              | )                                    | ISO 9001:              |
| Icome : CANDIE<br>Home             | OATE [ test1234(         | @gmail.com ]<br>ation  | [ 9999999999 ]<br>Saved Applicati  | on           | Instructions                                         | FA                           | lı<br>Qs                    | mportant: Javascrip<br>Change                              | ot must be enabled for<br>e Password | filling Online Applica |
|                                    |                          |                        |                                    | APPLIC       | ATION FORM                                           |                              |                             |                                                            | ( <sup>*</sup> Marked                | Fields are Manda       |
| . Personal Deta                    | ails                     | 2. Post / EER De       | etail                              | 3. Upload Do | ocuments                                             | 4. Rev                       | iew / I                     | Finalize                                                   | 5. Fee Pay                           | ment(If Applicab       |
| Applying For Po<br>(आवेदन हेतु पद) | ost -                    | Es                     | ssential Educat                    | ional Requir | ement (अनिवाय                                        | र्षिक अ                      | ्र                          | &&A [0701-Clerk (<br>• • • • • • • • • • • • • • • • • • • | Canteen Manager (                    | Grade 🗸                |
| Qualifications                     | Mode of<br>Qualification | Subjects               | Duration Of<br>Course (In<br>Year) | Roll No.     | Institute/<br>Board                                  | Year<br>Passi                | of<br>ng                    | Max. Marks/<br>CGPA                                        | Marks/ CGPA<br>Obtained              | % of Marks<br>Secured  |
|                                    |                          |                        |                                    |              |                                                      |                              | Pitter.                     |                                                            |                                      |                        |
| 10 <sup>m*</sup>                   | Regular 🗸                | N.A                    | N.A                                | 12           | ABC                                                  | 2015                         | ~                           | 1000                                                       | 800                                  | 80                     |

|                                                                                                    | Other Essential Requirement (        | OER) (अतिरिक्त अनिवार्य आवश्यकत                  | )*                                                                                              |             |
|----------------------------------------------------------------------------------------------------|--------------------------------------|--------------------------------------------------|-------------------------------------------------------------------------------------------------|-------------|
| you have two or more years of<br>perience relevant to the Post : <sup>*</sup><br>11 आपके पास इस पोस्ट से संबंधित दो या<br>से अधिक वर्षों का अनुभव है | Yes V Experience From                | n * Governmer ~                                  | Experience in Year 5                                                                            |             |
| Qualification                                                                                                    | Additional Qualifications (Except Ab | ove) / (अतिरिक्त योग्यताएँ (उपरोक्त वं<br>Status | र्क अलावा)) <mark>+ Click here to add Qu</mark><br>Date of Passing/Likely Date of<br>Completion | alification |
| Select 🗸                                                                                                    |                                      | Select 🗸                                         |                                                                                                 | )           |
| am City Profesence · *                                                                                                    | 1 <sup>st</sup> preference *         | 2 <sup>nd</sup> preference *                     | 3 <sup>rd</sup> preference *                                                                    |             |
| रीक्षा शहर की वरीयता)                                                                                                    | 14-GUWAHATI                          | 13-GORAKHPUR                                     | V 11-DEHRADUN                                                                                   | ~           |
| curity Code : <b>48</b><br>रक्षा कोठ) *                                                                                                    | + 53 =                               | (Enter the Sum (                                 | of two Arithematic expression in green                                                          | colour)     |
|                                                                                                    | h CARTCHA Code                       |                                                  |                                                                                                 |             |
| Refres                                                                                                    | IT CALLER COUC                       |                                                  |                                                                                                 |             |

# **3.** <u>अपलोड दस्तावेज़</u>ः इस भाग में निम्नलिखित सूचनाएँ भरने की आवश्यकता है।

| आवेदन में फील्ड्स                            | विवरण (व्याख्या)                                                        |
|----------------------------------------------|-------------------------------------------------------------------------|
| दसवीं कक्षा या समतुल्य प्रमाण-पत्र           | दसवीं कक्षा / समतुल्य प्रमाण-पत्र जिसकी फ़ाइल का आकार 50KB-100KB के     |
|                                              | मध्य हो तथा JPG / JPEG या jpg / jpeg फ़ारमैट में होना चाहिए             |
| <u>बारहवीं कक्षा या समतु</u> ल्य प्रमाण-पत्र | अनिवार्य शैक्षिक योग्यता (EQR) प्रमाण-पत्र जिसकी फ़ाइल का आकार 50KB-    |
|                                              | 100KB के मध्य हो तथा JPG / JPEG या jpg / jpeg फ़ारमैट में होना<br>चाहिए |

जिस फ़ाइल को अपलोड करना है उसको चुन लें तथा पूर्वलोकन करने के लिए अपलोड बटन पर क्लिक करें । "Save & Continue" बटन पर क्लिक करें, यह आपके अपलोड किए हुए दस्तावेज़ो को संग्रह कर देगा तथा अगले भाग "Review / Finalize" के लिए अनुप्रेषित कर देगा । "Back" बटन पर क्लिक करने पर पिछले भाग अर्थात "पद / अनिवार्य शैक्षिक योग्यता" पर अनुप्रेषित कर देगा ।

3. <u>UPLOAD DOCUMENTS</u>: Following documents are required to be uploaded in this section:

| Fields in Application    | Description                                                 |
|--------------------------|-------------------------------------------------------------|
| 10th Class or Equivalent | Age proof and EER, Size should be between 50KB-100KB and in |
| Certificate              | JPG/JPEG or jpg/jpeg format                                 |
| 12th Class or Equivalent | EER Size should be between 50KB-100KB and in JPG/JPEG or    |
| Certificate              | jpg/jpeg format                                             |
|                          |                                                             |

Select/Choose the file to be uploaded and preview. Click on "Save and Continue" button this will save your uploaded documents and redirect to next section Review /Finalize. Clicking on 'back' button will redirect previous section i.e. POST/EER Details.

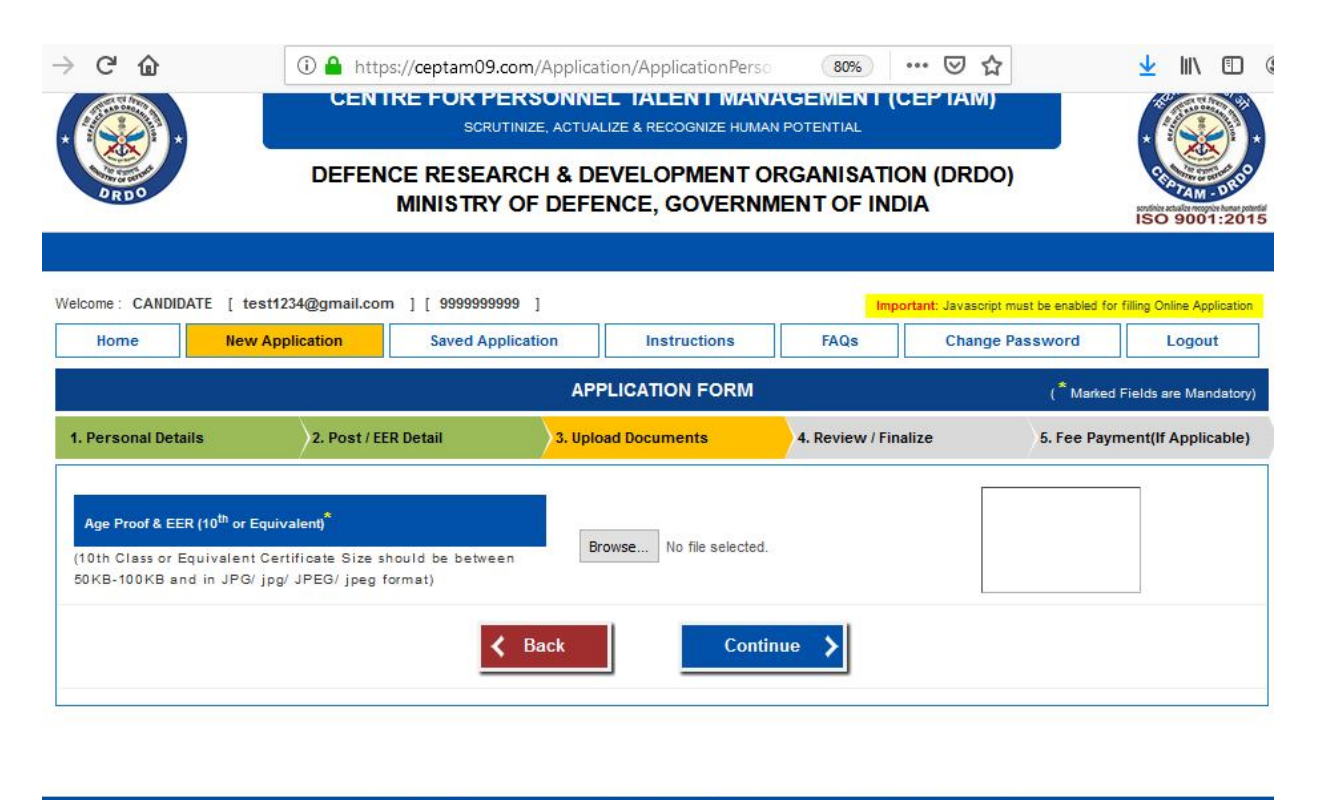

इस साइट को गूगत क्रोम, भोज़िला फायरफॉक्स, इंटरनेट एक्सप्लोरर इत्यादि के नवीनतम वर्ज़न में अच्छी तरह से देखा जा सकता है। This site can be best viewed in Latest version of Google Chrome, Mozilla Firefox, Internet Explorer etc. sclaimer: Content on this webpage is compiled by CEPTAM. Though all efforts have been made to keep the content on this webpage accurate and up-to-date, the same should not be constr as a statement of law or used for any legal purposes.

**4. "Review / Finalize"** (पूर्वालोकन / अंतिम रूप) : इस भाग में उम्मीदवार, अपलोड की गयी सभी जानकारियों तथा दस्तावेजो का पूर्वालोकन करेगा ।

उम्मीदवारों को यह सलाह दी जाती है कि दी गयी सभी जानकारियों को जाँचे एंव प्रमाणित करें की दी गयी जानकारियाँ सही हैं। परीक्षा में प्राप्त अंकों को सार्वजनिक करने के बारे में अपनी सहमति देने के लिए निर्देशित करें। **"Finalize and** Continue" बटन को क्लिक करने से पहले घोषणा को पढ़ें तथा क्लिक करें एवं सुरक्षा कोड़ (अंको का योग) दर्ज करें। यह आपके आवेदन विवरण को संग्रह कर देगा तथा अगले भाग "शुल्क भुगतान" के लिए अनुप्रेषित कर देगा। **"Back"** बटन पर क्लिक करने पर पिछले भाग अर्थात "अपलोड दस्तावेज़" पर अनुप्रेषित कर देगा। एक बार आवेदन पत्र सफलतापूर्वक जमा हो जाने के पश्चात भर्ती प्रक्रिया के आगामी चरणों में आवेदन पत्र में किसी प्रकार के बदलाव / संशोधन की अनुमति नहीं होगी।

4. <u>Review / Finalize</u>: In this Section, Candidate will review all the information and documents uploaded.

The candidates are advised to check and verify the details that all information is correct. Specify the consent regarding disclosure of marks in public. Read and tick the declaration, enter Security Code (sum of arithmetic expression); before clicking on "Finalize and Continue" button; this will submit/save your Application detail and redirect to next section Fee payment (if applicable). Clicking on "Back" button will redirect previous section i.e. Uploaded Document Details. No changes in application form would be allowed at any subsequent stage of Recruitment process once the same is finally submitted successfully.

| C' û                                                               | 🛈 🔒 https://cepta                | m09.com/Applic                       | ation/Applicatio                    | nPerso        | 80%               | ⊠ ☆          |                                    | <u>↓</u> III\ |         |
|--------------------------------------------------------------------|----------------------------------|--------------------------------------|-------------------------------------|---------------|-------------------|--------------|------------------------------------|---------------|---------|
|                                                                    |                                  | AF                                   | PLICATION FO                        | RM            |                   |              | ( <sup>*</sup> Marked Fie          | lds are Ma    | ndatory |
| . Personal Details                                                 | 2. Post / EER Detail             | )3. Up                               | load Documents                      | <u>}4</u>     | . Review / Finali | ze           | 5. Fee Paymer                      | nt(If Appli   | cable)  |
|                                                                    |                                  | 1.                                   | Personal Det                        | ails          |                   |              |                                    |               |         |
| Candidate's Name<br>(अभ्यर्थी का नाम) : <sup>*</sup>               |                                  | CANDIDATE                            |                                     |               |                   |              |                                    |               |         |
| Date of Birth<br>(जन्मतिथि) : <sup>*</sup>                         |                                  | 01-10-2001                           |                                     |               | 18Y,0             | M,14D Age as | on crucial date [Y, <mark>I</mark> | 1,D]          |         |
| Gender<br>(सिंग) : <sup>*</sup>                                    |                                  | Female                               |                                     |               |                   |              |                                    |               |         |
| Mobile No.<br>(मोबाइत नंबर) : *                                    |                                  | +91- 9999999999                      |                                     |               |                   |              |                                    |               |         |
| E-mail ID<br>(ई-मेल आईठी) : *                                      |                                  | test1234@gmail                       | l.com                               |               |                   |              |                                    |               |         |
| Category<br>(वर्ग) : *                                             |                                  | Schedule Caste                       | (SC)                                |               |                   |              |                                    |               |         |
|                                                                    |                                  | Certificate No<br>Date of Issue      | :                                   |               | NA<br>NA          |              |                                    |               |         |
| C'                                                                 | 🛈 🔒 https://cepta                | m09.com/Applic                       | ation/Applicatio                    | nPerso        | 80% •             | •• ⊠ ☆       |                                    | <u>≁</u>  II/ |         |
| (0444).                                                            | 2                                | Person wi                            | th Disability (PWD)                 |               |                   |              |                                    |               |         |
|                                                                    |                                  | Ex-Service                           | e Man (ESM)                         |               |                   |              |                                    |               |         |
|                                                                    |                                  | Meritorious                          | s Sports Person (MS                 | P)            |                   |              |                                    |               |         |
|                                                                    |                                  | Widow/Div<br>Woman (N                | vorced Woman/Judic<br>ot Remarried) | ial Seperated |                   |              |                                    |               |         |
| Do you belong to Minority Con<br>(क्या आप अल्पसंख्यक समुदाय से     | nmunity?<br>हैं?) : <sup>*</sup> | No                                   |                                     |               |                   |              |                                    |               |         |
| Do you belong to following Ca<br>(क्या आप निम्नलिखित वर्ग से सम्बं | tegory<br>धित हैं?) :ैँ          | Domiciled in the<br>01.01.80 to 31.1 | ≥ J&K during<br> 2.89 :             | No            |                   |              |                                    |               |         |
| ldentity Proof<br>(पहचान पत्र) : <sup>*</sup>                      |                                  | ID Type : *                          | Aadhaar Card                        |               | ID Nur            | nber : *     | 9999 9999 99                       | 99            |         |
| Father's Name<br>(पिता का नाम) : *                                 |                                  | FATHER                               |                                     |               |                   |              |                                    |               |         |
| Mother's Name<br>(माता का नाम) : <sup>*</sup>                      |                                  | MOTHER                               |                                     |               |                   |              |                                    |               |         |
| Nationality<br>(राष्ट्रीयता) : *                                   |                                  | INDIAN                               |                                     |               |                   |              |                                    |               |         |
| Alternate Phone No.<br>(वैकल्पिक फोन नंबर) :                       |                                  | N.A                                  |                                     |               |                   |              |                                    |               |         |

| Physical Measurement<br>(शारीरिक माप) : <sup>*</sup>             |                                                  | Height in (cm) | 170                                                           | Weight in (Kgs) 85                 |  |
|------------------------------------------------------------------|--------------------------------------------------|----------------|---------------------------------------------------------------|------------------------------------|--|
| Visible Identification Mark<br>(पहचान चिन्ह): <sup>*</sup>       | ()                                               | A MOLE ON FACE |                                                               |                                    |  |
| Correspondence Address<br>(All communication will be             | ( पत्राचार का पत्ता)<br>e done on this address ) |                | ✓ Permanent Address (२२<br>(Click checkbox if same as C       | ायी पता)<br>orrespondence Address) |  |
| Address Line 1 : *<br>(House No./Flat<br>No./Street No./Village) | ADDRESS LINE 1                                   |                | Address Line 1 : *<br>(House No/Flat<br>No/Street No/Village) | ADDRESS LINE 1                     |  |
| Address Line 2 :<br>(Post Office/Police<br>Station)              | ADDRESS LINE 2                                   |                | Address Line 2 :<br>(Post Office/Police<br>Station)           | ADDRESS LINE 2                     |  |
| State<br>(राज्य) : *                                             | DELHI (NCT)                                      |                | State<br>(राज्य): *                                           | DELHI (NCT)                        |  |
| District<br>(जिला) : *                                           | Central Delhi                                    |                | District<br>(जिता) : *                                        | Central Delhi                      |  |
| City<br>(थाहर) :                                                 | DELHI                                            |                | City<br>(थाहर) :                                              | DELHI                              |  |
| Pin code<br>(फ्रिन कोन् ): *                                     | 110054                                           |                | Pin code<br>(ਸਿਰ ਨੀਰ): *                                      | 110054                             |  |

|                                                                                                    | 2. F                      | ost / Esse   | ntial Educational Requi                           | rement Details                                   |                     |                             |                          |
|----------------------------------------------------------------------------------------------------|---------------------------|--------------|---------------------------------------------------|--------------------------------------------------|---------------------|-----------------------------|--------------------------|
| Applying For Post<br>(आवेदन हेतु पद) : <sup>*</sup>                                                                                                    |                           | A&A [0701    | -Clerk (Canteen Manager Grade-I                   | u)]                                              |                     |                             |                          |
|                                                                                                    | Esse                      | ntial Educat | ional Requirement (अनिवार्य श्रै                  | क्षिक आवश्यकता) *                                |                     |                             |                          |
| Qualifications Mode of Qualification Sul                                                                                                    | bjects Duration<br>Course | Roll No.     | Institute/Board                                   | Year of Passing                                  | Max.Marks<br>/ CGPA | Marks/CGPA<br>Obtained      | % of<br>Marks<br>Secured |
| 10 <sup>m*</sup> Regular N.A                                                                                                    | N.A                       | 12           | ABC                                               | 2015                                             | 1000                | 800                         | 80                       |
| Do you have two or more years of<br>experience relevant to the Post : <sup>*</sup><br>क्या आपके पास पोस्ट से संबंधित दो या<br>से अधिक वर्षों का अनुभव है | Other<br>Yes<br>दो        | Essential R  | equirement (OER) (अतिरिक्त अ<br>Experience From * | निवार्य आवश्यकता) *<br>nent Experience in `<br>* | /ear e              | 5                           |                          |
|                                                                                                    |                           | Addit        | onal Qualifications (Except 4                     | Above)                                           |                     |                             |                          |
| Qualification                                                                                                    |                           | Name o       | f Course                                          | Status                                           | Date Of P           | assing/Likely<br>Completion | Date of                  |
| NA                                                                                                    | NA                        |              |                                                   | NA                                               | NA                  |                             |                          |
| E                                                                                                    |                           |              |                                                   |                                                  |                     |                             |                          |

| C' 🕜                                                                                                    | 0                                                                                                    | https://ceptam09.com/Appli                                                                                                    | cation/ApplicationPersc                                                                                                | 80%                   | 🛛 1               | 2                           | $\mathbf{T}$        | 111\     |      |
|----------------------------------------------------------------------------------------------------|----------------------------------------------------------------------------------------------------|----------------------------------------------------------------------------------------------------|----------------------------------------------------------------------------------------------------|-----------------------|-------------------|-----------------------------|---------------------|----------|------|
| Exam City Preference<br>(परीक्षा शहर की वरीयता) :                                                                                 | *                                                                                                    | 1 <sup>st</sup> preference<br>14-GUWAHATI                                                                                                    | : 2 <sup>nd</sup> pre<br>13-GOR                                                                                        | ference :<br>AKHPUR   |                   | 3 <sup>rd</sup> pr<br>11-DE | eference:<br>HRADUN |          |      |
|                                                                                                    |                                                                                                    | 3. Uj                                                                                                    | ploaded Documents                                                                                                    |                       |                   |                             |                     |          |      |
| ige proof & EER (10 <sup>th</sup> or                                                                                              | Equivalent)                                                                                            | EER (12 <sup>th</sup> or equivalent)                                                                                                    | Photograph                                                                                                    |                       | s                 | iignature                   |                     |          |      |
| iereby give my consent                                                                                                    | to publish my s                                                                                        | core and rank of Tier-I Exam along with                                                                                                    | my particulars, on the website.                                                                                        | *                     | 0                 | Yes                         | ⊖ No                |          |      |
| I have read and unders<br>All the statements mad<br>I have submitted only o<br>I understand that in the<br>candidature/recruitmen | stood all the pro<br>le in this applica<br>one application f<br>e event of any ir<br>tt/appointment is | visions mentioned in the advertisement<br>tion are true, complete and correct to th<br>or one post in response to this advertis<br>formation being found suppressed, fals<br>liable to be cancelled. | and undertake to abide by them.<br>e best of my knowledge and belik<br>ement.<br>e or incorrect or any ineligibility b | ef.<br>being detected | before or after t | the examin                  | ation/recruitmen    | t, my    |      |
| Security Code : *                                                                                                    |                                                                                                    | 9+66                                                                                                    | =                                                                                                    | (I                    | Enter the Sum of  | arithmetic                  | expression in gr    | een colo | our) |
|                                                                                                    |                                                                                                    | Refresh Securi                                                                                                    | ity Code                                                                                                    |                       |                   |                             |                     |          |      |
|                                                                                                    |                                                                                                    | K Back                                                                                                    | Finalize and Contin                                                                                                    | ue 🗲                  |                   |                             |                     |          |      |

5. शुल्क भुगतान (यदि लागू हो): उम्मीदवार को सलाह दी जाती है कि आवेदन शुल्क का भुगतान करने से पूर्व सुनिश्चित कर लें कि आवेदन में दी गयी सभी जानकारियाँ सही और वैध हैं। एक बार जमा होने के पश्चात जानकारियाँ अपरिवर्तनीय होंगी। उम्मीदवार के द्वारा Rs. 100.00 का गैर वापसी योग्य शुल्क देय है। सभी महिलाएं, अनुसूचित जाति, अनुसूचित जनजाति, दिव्यांग जन, तथा भूतपूर्व सैनिक# उम्मीदवारों को भारत सरकार के नियमानुसार आवेदन शुल्क में छूट दी गयी है। आवेदन शुल्क क्रेडिट कार्ड / डेबिट कार्ड / नैट बैंकिंग / पेटीएम वालेट / भीम यूपीआई के माध्यम से ऑनलाइन जमा होगा। सभी प्रकार के सेवा शुल्क उम्मीद्वार द्वारा ही वहन किए जाएंगे। सफलतापूर्वक फीस (यदि लागू हो) भुगतान के बाद, आवेदन अंतिम रूप से जमा हो जाएगा तथा आवेदन संख्या पंजीकृत ई मेल पर भेज दी जाएगी। एवं कम्प्युटर स्क्रीन पर भी दर्शाई जाएगी।

# नोट : केवल सफलतापूर्वक जमा किए गए आवेदनों को ही आवेदन संख्या मिलेगी । # (वह भूतपूर्व सैनिक, जो कि उनको मिलने वाले पुनः रोजगार के लिए आरक्षण का लाभ लेकर केंद्र सरकार के असैनिक पद पर नियमित आधार पर रोजगार प्राप्त कर चुके हैं, वह आवेदन शुल्क में छूट के लिए पात्र नहीं होंगे ।

5. <u>FEE PAYMENT (IF APPLICABLE</u>): Candidates are advised to make sure all the information given in application form is correct and valid before making payment of application fee. Information will not be editable once submitted. Non-refundable application fee of Rs. 100/-(Rupees one hundred only) is to be paid by the candidate. All Women and SC/ST/PWD/ESM<sup>#</sup> candidates are exempted from payment of application fee, as per Govt. of India rules. Application fee is to be paid online through credit card/debit card/net banking. All applicable service charges shall be borne by the candidates only. After successful payment of fee (if applicable), the application will be finally submitted. The "Application Number" will be sent to the registered E-mail Id and the same will be displayed on the computer screen.

# Note: Only finally submitted applications will get the "Application Number"

**#** (ESM who have already secured employment in civil side under Central Government on regular basis after availing the benefits of reservation given to Ex-servicemen for re-employment are not eligible for fee exemption)

| → C' û            | 🛈 🔒 http                 | s:// <b>ceptam09.com</b> /Applica    | tion/ApplicationPers         | 80%                        | ⊠ ☆                   |                       | <u>↓</u> III\ (       | D @     |
|-------------------|--------------------------|--------------------------------------|------------------------------|----------------------------|-----------------------|-----------------------|-----------------------|---------|
| ARDO *            | DEFEN                    | CE RESEARCH & DI<br>MINISTRY OF DEFE | EVELOPMENT (<br>ENCE, GOVERN | DRGANISATIO                | DN (DRDO)<br>DIA      |                       | ISO 9001:             | 2015    |
|                   |                          |                                      |                              | Online App                 | lication will be      | available fro         | om 21/09/201          | 19 10:0 |
| /elcome : CANDID/ | ATE [ test1234@gmail.com | n ] [ 9999999999 ]                   |                              | Imp                        | ortant: Javascript mu | st be enabled for     | filling Online Applic | ation   |
| Home              | New Application          | Saved Application                    | Instructions                 | FAQs                       | Change Pa             | ssword                | Logout                |         |
|                   |                          | AP                                   | PLICATION FORM               |                            |                       | ( <sup>*</sup> Marked | Fields are Manda      | atory)  |
| 1. Personal Detai | ils 2. Post / EE         | R Detail 3. Uplo                     | oad Documents                | 4. Review / Fin            | alize                 | 5. Fee Payn           | nent(If Applical      | ble)    |
|                   | ~                        |                                      |                              |                            |                       |                       |                       |         |
|                   |                          |                                      |                              |                            |                       |                       |                       |         |
|                   |                          | You are exe                          | empted from Fee pa           | yment!                     |                       |                       |                       |         |
|                   |                          |                                      |                              |                            |                       |                       |                       |         |
|                   |                          |                                      |                              | 1921 - 2022 - 32 - 35 - 56 |                       |                       |                       |         |
|                   |                          | < Back                               |                              | Final Submissio            | n                     |                       |                       |         |
|                   |                          |                                      |                              |                            |                       |                       |                       |         |

इस साइट को गूगल क्रोम, मोज़िला फायरफॉक्स, इंटरनेट एक्सप्लोरर इत्यादि के नवीनतम वर्ज़न में अच्छी तरह से देखा जा सकता है। This site can be best viewed in Latest version of Google Chrome, Mozilla Firefox, Internet Explorer etc. claimer: Content on this webpage is compiled by CEPTAM. Though all efforts have been made to keep the content on this webpage accurate and up-to-date, the same should not be construed as a statement of law or used for any legal purposes.

- 6. "Saved Application" : "Saved Application" पर क्लिक करने पर उम्मीदवार अपने आवेदन की स्थिति, आवेदन विवरण (जैसे पद, परीक्षा का शहर, अपलोड किए दस्तावेज़) एंव लंबित आवेदनों की गतिविधि, सफलतापूर्वक जमा किए आवेदनों की जाँच कर सकते है। उम्मीदवार अपने लंबित आवेदनों को संपादित भी कर सकते है और सफलतापूर्वक जमा किए गए आवेदनों को डाउन लोड / प्रिंट भी कर सकते है।
- 6. <u>SAVED APPLICATION</u>: Clicking on "Saved Application", candidate can check the Status, Application Details (like Post, Exam City, Uploaded Documents) and Activity of Pending application, successfully submitted application. Candidate can also edit their pending Application(s)and Download/Print the successfully submitted application(s)

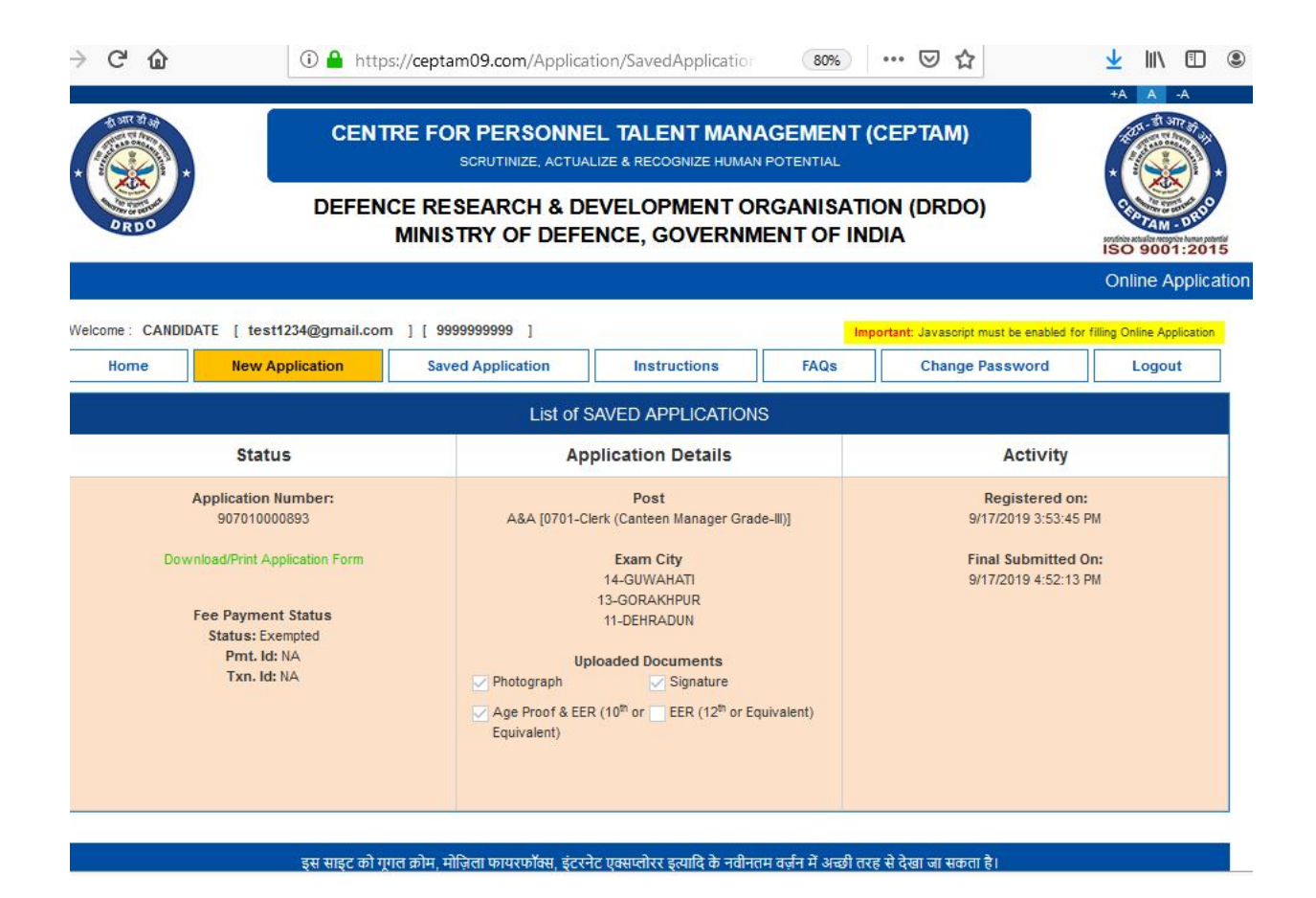

- 7. एक से अधिक पदों के लिए आवेदन : एक बार पंजीकरण करने के बाद उम्मीदवार "New Application" लिंक के द्वारा एक से अधिक पदों के लिए भी आवेदन कर सकता है। एक आवेदन के सफलतापूर्वक जमा होने के पश्चात व्यक्तिगत विवरण स्थिर और अपरिवर्तनीय हो जाएंगे। उम्मीदवार नये पद कोड का चयन करके नये पद कोड के अनुसार संबन्धित फील्ड जैसे अनिवार्य शैक्षिक आवश्यकता (EER) की जानकारी, अतिरिक्त अनिवार्य आवश्यकता (OER), अपलोड अनिवार्य शैक्षिक आवश्यकता (EER) दस्तावेज़ इत्यादि को भर / संपादित कर सकते है।
- 7. <u>APPLYING FOR MORE THAN ONE POST</u>: With the same registration details one can apply for more than one post from the "New Application" link provided. The Personal Details will be freezed and in non-editable form, candidate can select the new Post and fill/edit the related fields according to the new Post like EER details, OER details, upload EER document, etc.
- 8. <u>पासवर्ड बदलना</u>ः "Change Password" पर क्लिक करके उम्मीदवार अपना वर्तमान पासवर्ड बदल सकते है। पासवर्ड बदलने के लिए अपना वर्तमान पासवर्ड, नया पासवर्ड और पासवर्ड की पुष्टि करके दर्ज़ करना होगा। वर्तमान पासवर्ड बदलने के लिए उम्मीदवार को सुरक्षा कोड़ दर्ज़ करके अपडेट बटन को क्लिक करना होगा।
- 8. <u>CHANGE PASSWORD</u>: Clicking on "Change Password" candidate can change current password by entering Old Password, New Password and Confirm Password. Candidate has to enter security code then "Update" button to change the current password.

| Your password must be conta | of minimum 6 and maximum 12 character long and must<br>in atleast one number and alphabet. |
|-----------------------------|--------------------------------------------------------------------------------------------|
| Old Password *              | Old Password                                                                               |
| New Password *              | New Password                                                                               |
| Confirm Password *          | Confirm Password                                                                           |
|                             |                                                                                            |

- 9. रीसेट पासवर्ड : लॉगिन पेज पर उपलब्ध "Forget Password? Click here for recover" लिंक पर क्लिक करके उम्मीदवार पासवर्ड को रीसेट कर सकते हैं। उम्मीदवार के पंजीकृत ईमेल आईडी पर पासवर्ड रीसेट करने का लिंक भेजा जाएगा। उम्मीदवार को दिये गए लिंक पर क्लिक करके नया पासवर्ड, कन्फ़र्म पासवर्ड तथा सुरक्षा कोड दर्ज़ करने के बाद "Reset" बटन पर क्लिक करना होगा।
- **9.** <u>**RESET PASSWORD**</u> : Clicking on "Forgot Password? Click here to Recover" link in the Login page and entering the registered Email ID, a candidate can reset the password. A link for resetting password will be sent to the Candidate's registered Email ID, Candidate will have to click on the given link and enter New Password and Confirm Password, Security Code and then "Reset" button to reset the password.

| Forgot Password                        | * |
|----------------------------------------|---|
| User ID/Email ID*                      |   |
| Enter your registered User ID/Email ID |   |
| Reset Password                         |   |
|                                        |   |

- 10. "Logout" : "Logout" पर क्लिक करते ही आप आवेदन पेज़ से बाहर हो जाएंगे तथा आप होम पेज़ पर पहुँच जाएंगे ।
- **10.**<u>LOGOUT</u>: Clicking on "Logout" will take you out of the application page and take you to the home page.
- 11.प्रिंट एप्लिकेशन : आवेदन को प्रिंट करने के लिए, होम पेज़ पर उपलब्ध "Print Application" लिंक पर क्लिक करें । आवेदन प्रिंट करने के लिए आपको लॉगिन करने की आवश्यकता होगी । लॉगिन करने से आप "Saved Application" के विकल्प सूची पर जाएगे जहां आप उपलब्ध आवेदनों को प्रिंट कर सकते है ।
- **11.<u>PRINT APPLICATION</u>:** For printing the application, one can click on the link "Print Application" available in the home page. You need to Login for printing application, logging on will take you directly to the saved application menu where you will find the application(s) to be printed.
- 12. "Status of Application" (आवेदन की स्थिति) : आप होम पेज़ पर उपलब्ध "Status of Application" पर क्लिक करके सफलतापूर्वक जमा आवेदनों अथवा आंशिक रूप से जमा आवेदनों की स्थिति जान सकते है।
- **12. STATUS OF APPLICATION** : To view the status of your application(s), successfully submitted or partially filled you need to click on the link "Status of Application" available in the home page.